舞象基金會【Zoom ID與密碼】說明

## ▲Zoom ID 與 密碼 公布規則

- 1. 所有的線上會議(課程)都有ID、密碼, 上課前三天會公布, 請遵守規定勿轉發他人。
- 2. <mark>會議ID、密碼公布位置</mark>:舞象官網→會員專區→所有購買記錄→課程海報下方。
- 3. 舞象不會發布Zoom ID通知,請會員自行至<課程頁面>查詢。

## ▲步驟一

進入舞象基金會網頁:<u>https://www.dancing-with-the-elephant.com</u> 登入會員後點選<所有課程紀錄>, 再點選要查詢**ID**的課程名稱

|                                            | 第1 月<br>Da | ■象基金會<br>ncing With The Elephant          |              |                                      |            | 全站搜尋               | ٩              |                           |              |
|--------------------------------------------|------------|-------------------------------------------|--------------|--------------------------------------|------------|--------------------|----------------|---------------------------|--------------|
|                                            | 關於舞象       | 活動報名 學習分享 >                               | 學習資料庫 > 常見問題 | 活動行事曆 教練課程專                          | 區 捐款       | 💬   忽好,進入會員        | 『専區   登出       |                           |              |
| 會員專區<br>會員資料<br>所方購買記録<br>對話申请<br>Zoom使用較學 |            | 所有購買記錄<br><sup>課程名編</sup><br>(記行) F最少要点運動 |              | <sup>打車集就</sup><br>≠3328<br>ID 及相關資訊 | 訂單狀態<br>完成 | 開賞日期<br>07/24/2023 | <b>敗還</b><br>1 | 芭东绘画课記録<br>金簡<br>S0 USD   |              |
| 小頭過度用我學<br>量出<br>加人聲謝會員<br>支持我們            |            |                                           |              |                                      |            |                    |                | *若有需要協助請點<br>(聯絡客服) >>>>> | ◎活動報名 □ 聯絡客服 |

## ▲步驟二 進入課程頁面後, Zoom ID 與密碼 公布於課程海報下方 (請遵守規定勿轉發他人)

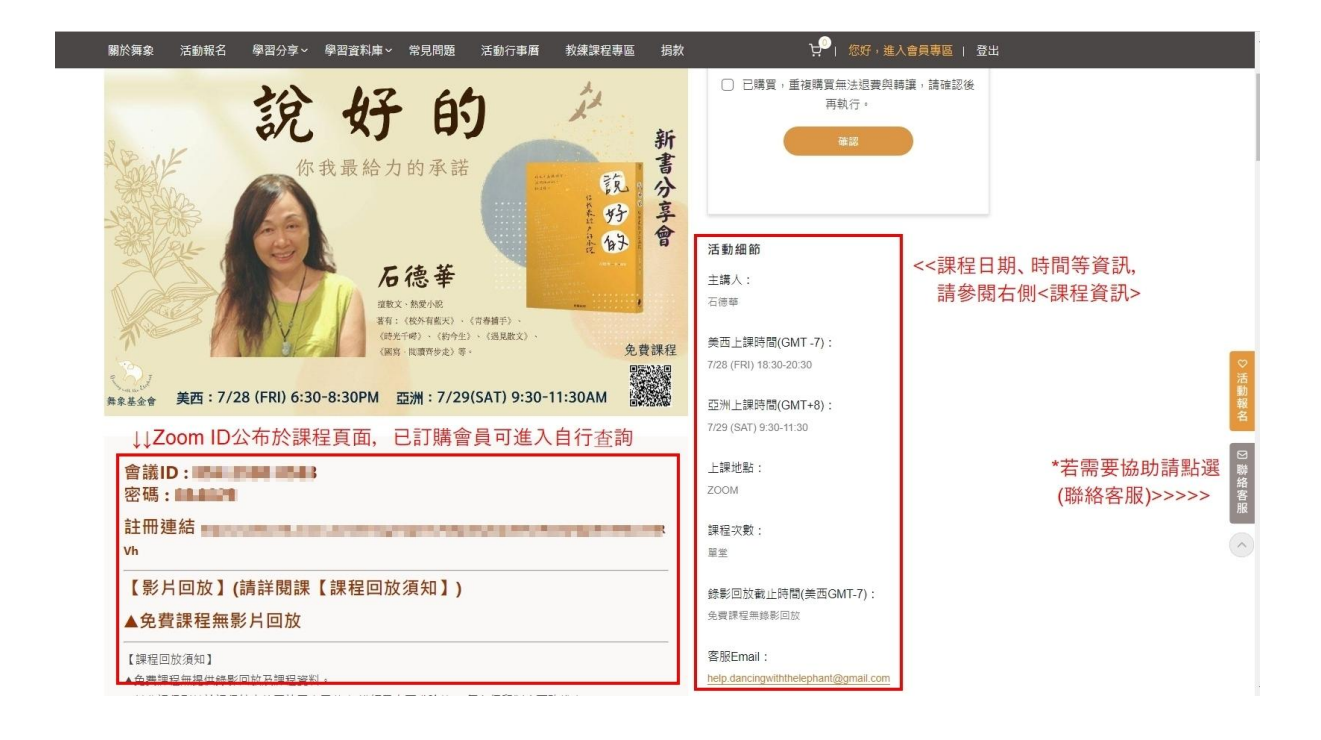

▲步驟三

舞象基金會課程為實名制登入,每次課程都會核對姓名,會員本人才能進入課程,登入Zoom 會議室必須先註冊Zoom,請輸入報名名稱(勿填代號或暱稱)及會員E-mail帳號。

▲步驟四

登入**Zoom**會議室,請將參加者名稱改成您的名字,若無法確定參加者是誰,則不開放進入會 議室,或者發現姓名不詳者(例如為手機品牌)會被移除,不能參加會議。

▲步驟五

請勿以兩個載具同時登入會議, 會議全程禁止錄音、錄影, 請大家共同尊重珍惜講師的智慧財 產權。